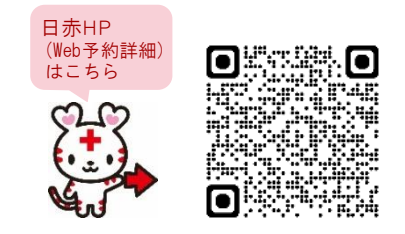

### Q どうすれば利用できるの?

申込書に必要事項を記入し、当院の地域医療連携課宛てにご郵送ください。後日、富士フイルムメディカル より設定に関する案内書が届きますので、説明に従い PC の設定をしていただくとご利用可能となります。 ※お申し込みから利用開始まで 2~3 週間程度を要します。

申込書は、日赤ホームページ内 [C@RNA Connect 利用申請] からダウンロードしてご利用ください。

# Q いつからいつまで予約がとれるの?

診察・内視鏡検査は、2日後~2か月先の開院日までご予約をおとりできます。 CT・MRIは、2日後~3か月先の開院日までご予約をおとりできます。

### Q 翌日の予約がとりたいときは?

Web でおとりできる予約は2日後以降の開院日です。お手数ですが、FAX 予約をご利用ください。

### Q 希望の日時や医師の予約枠がないときは?

お手数ですが、FAX予約をご利用ください。

### Q 予約時に必要な患者情報は?

入力必須項目:<u>患者氏名、患者氏名(フリガナ)、性別、生年月日、傷病名</u>★、<u>検査/紹介理由</u>★ ★は仮予約時には不要です

上記に加え、上部内視鏡は<u>ファイバー選択</u>、CT・MRI は<u>受診歴</u>、部位、造影剤、体重</u>が入力必須項目です。 その他の情報については、予約画面での入力やデータ添付、FAX 送信などでご提供をお願いいたします。

※予約画面上部【予約する上での確認事項】に、事前に紹介状の FAX 送信をお願いしている診療科など 注意事項を記載しております。予約時にご一読ください。

# Q 仮予約とは?

予約枠は押さえられていますが予約は保留の状態です。 予約確定していただく場合、予約詳細画面で入力必須項目をご確認のうえ[予約]をお願いいたします。

# Q 医師の希望がない場合、どの医師で予約すればいいの? 最短で予約がとれる日は?

ご希望の予約日に沿った医師をお選びください。

各医師の最短で予約可能な日(★1)は、医師名の下部に表示されています。

※消化器外科・整形外科など医師の専門の疾患が分かれている診療科については、医師名に併記されている疾患(★2)をご確認いただき、医師をお選びください。

| 依頼先施設選択: 岡 | 山赤十字病院               | ✔ 検索                  |
|------------|----------------------|-----------------------|
| 予約カレンダー    | 新着通知 <b>(31)</b> NEW | 検索                    |
| 内科系        |                      | 2 *CT·MRIが3t          |
| ■緩和ケア科     | 山野 寿久(肝胆膵)           | 杭瀬 崇(肝胆膵)             |
| ■脳卒中科      | (最短:2024/11/07へ))    | (最短2024/11/18へ)<br>★1 |

Q 予約申込後、予約をキャンセルしたいときは?

予約日前日までの場合は、予約詳細画面で [予約削除] (★)をしていただければキャンセルとなります。 予約日当日のキャンセルは、地域医療連携課までご連絡ください。

|    | 予約カレンダー | 予約詳細                                  |                                 |
|----|---------|---------------------------------------|---------------------------------|
|    | 案内状     | <b>詳</b> 希田                           |                                 |
|    | 情報提供書   | 依頼元施設:                                | お試し診療所A                         |
|    | 編集      | <ul><li>予約項目:</li><li>予約時間:</li></ul> | CT<br>2011/02/24(木) 11:30-12:00 |
| ►[ | 予約削除    | 予約ステータス:<br>登録日時:                     | 予約<br>2011/02/16 18:15:52       |
|    |         | 最終更新日時:                               | 2011/02/16 18:15:52             |
|    |         | 患者基本情報                                |                                 |
|    |         | 依頼元患者ID:                              |                                 |

Q 予約申込後、予約日時を変更したいときは?

予約日前日までの場合は、変更したい日付で予約後、変更前の予約を削除してください。 予約日当日の日時変更は、地域医療連携課までご連絡ください。

[予約変更手順]

 予約カレンダー画面で、変更前の予約枠 右上の [コピー] (★1) をクリックしてください。
変更したい予約枠をクリック (★2) すると患者情報が貼り付けられますので、通常どおり 予約をおとりください。 ※異なる予約項目へ貼り付ける場合は、患者基本情報のみコピーされます。
その後、変更前の予約枠をクリックし、予約詳細画面で [予約削除] (★3) してください。 以上で予約変更完了となります。

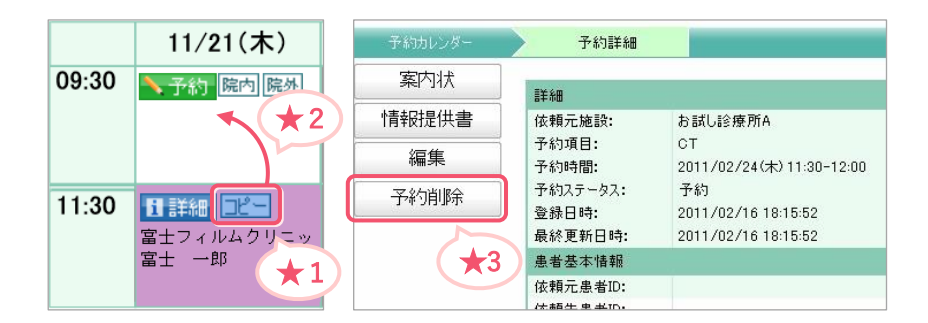

### Q 予約後の状況はどうやって確認するの?

新着通知画面(トップ画面の[診療・検査予約]をクリック→[新着通知]タブをクリック)で予約状況を 一覧で確認していただけます。

[予約ステータスについて]

\*受付済…予約受付済(予約申込後、翌開院日に事務処理をさせていただきます)

\* 実施済…受診済

\*結果報告…検査済(レポートや画像の閲覧・ダウンロードが可能です)

#### Q 検査結果(上部・下部内視鏡/CT・MRI)はどうやって確認するの?

画像またはレポートは、予約日当日〜翌開院日に検査結果がアップロードされます。 <u>予約カレンダー画面のアイコン</u>(★)をクリックしていただくと、閲覧・ダウンロードができます。 その他の手順や詳細については、マニュアル(トップ画面右下の「マニュアル」→[目次]→[2.2 診療/ 検査予約を使用する(依頼側医療施設様用)]→[4.1 結果報告を確認する])をご確認ください。

※カルナコネクト上の画像は14日後に削除されますので、ご注意ください。
※画像の CD-R 等をご希望の場合は、予約入力時、空いているスペースに「CD-R 希望」等ご記載ください。

| ■ 脳神経外科・脳血管内治<br>療外科                   | CT の予約カレンダー             |                                               |            |  |
|----------------------------------------|-------------------------|-----------------------------------------------|------------|--|
| 皮膚科                                    | 2024/10/28 - 2024/11/03 |                                               |            |  |
| 12100000000000000000000000000000000000 | 11 単純のみ                 |                                               |            |  |
| 産婦人科                                   |                         | 10/28(月)                                      | 10/29(火)   |  |
| ▋眼科                                    | 10:00                   | 11 詳細 <mark>コピー</mark><br>富士フィルムクリニッ<br>宮士 二部 | ▶予約 院内 院外  |  |
| 耳鼻咽喉科                                  | *                       |                                               |            |  |
| -                                      | レポ-                     | - ト 👘 画像                                      | ▶ 予約 院内 院外 |  |